#### Fiche 10

### Fiche 10

Les clones

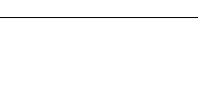

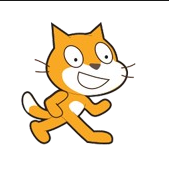

#### Exercice 1

### Les ballons

Faites apparaître 10 ballons au hasard sur la scène, avec un intervalle d'une seconde entre chaque ballon.

Il faut qu'ils éclatent quand on clique dessus.

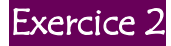

### L'aquarium

Créez un aquarium avec 40 poisons qui bougent aléatoirement, mais gracieusement...

#### Exercice 3

## L'effet fantôme

Le petit chat court après le curseur de la souris en laissant une « trace » temporaire derrière lui, donnant une impression de vitesse :

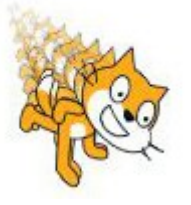

On a pour cela utilisé des clones avec l'effet « fantôme » dans les outils « Apparence » :

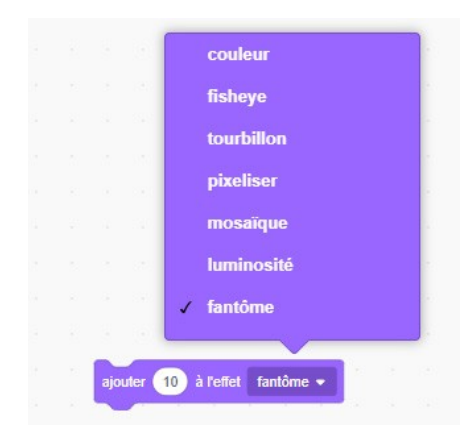

## Variables globales et variables locales

Le script **clones**, disponible sur la page web de cette fiche, permet de cloner des chauves-souris. Appuyez sur la barre d'espace pour créer un clone de la chauve-souris « mère ». Cliquez ensuite sur le clone pour connaître son nom.

| quand 🕅 est cliqué                                                                                                    | The                                                  |
|----------------------------------------------------------------------------------------------------|------------------------------------------------------|
| fixer le sens de rotation gauche-droite 💌                                                                                                    | J.F.                                                 |
| cacher                                                                                                    |                                                      |
| mettre index • à 0                                                                                                    | × sector sector                                      |
| répêter indéfiniment Variable globale :                                                                                                    | disponible pour tout les lutins.                     |
| si touche espace - pressée ? alors                                                                                                    |                                                      |
| ajouter 🚹 à index 🕶                                                                                                    |                                                      |
| créer un clone de Bat1 •                                                                                                    | ×                                                    |
| attendre 0.5 secondes A chaque fois que la barre d'espac                                                                                                    | e est pressée, on crée un clone de la chauve souris. |
|                                                                                                    | d                                                    |
|                                                                                                    |                                                      |
|                                                                                                    |                                                      |
|                                                                                                    |                                                      |
| quand je commence comme un clone                                                                                                    | x shie ner clone                                     |
| quand je commence comme un clone <ul> <li>Variable locale : il y a une varia<br/>donc chaque clone a sa propre</li> <li>Variable locale : a sa propre</li> <li>Variable locale : il y a une varia</li> <li>Variable locale : a sa propre</li> <li>Variable locale : a sa propre</li></ul>                                                                              | x<br>ible par clone<br>variable.                     |
| quand je commence comme un clone <ul> <li>Wariable locale : il y a une varia donc chaque clone a sa propre</li> <li>montrer</li> <li>In transmission donc chaque clone a sa propre</li> <li>In transmission donc chaque clone a sa proprese</li> <li>In transmission donc chaque clone a sa proprese</li> <li>In transmission donc chaque clone a sa proprese</li> <li>In transmission donc chaque clone a sa proprese</li> <li>In transmission donc chaque clone a sa proprese</li> <li>In transmission donc chaque clone a sa proprese</li> <li>In transmission donc chaque clone a sa proprese</li> <li>In transmission donc chaque clone a sa proprese</li> <li>In transmission donc chaque clone a sa proprese</li> <li>In transmission donc chaque clone a sa proprese</li> <li>In transmission donc chaque clone a sa proprese</li> <li>In</li></ul> | ible par clone<br>variable.                          |
| quand je commence comme un clone <ul> <li>Wariable locale ; il y a une varia donc chaque clone a sa propresente</li> <li>wontrer</li> <li>mettre nom • å index</li> <li>a index</li> <li>a index<!--</th--><th>ble par clone<br/>variable.</th></li></ul>                                                                                                    | ble par clone<br>variable.                           |
| quand je commence comme un clone         mettre la taille à 35 % de la taille initiale         montrer         mettre nom • à index         aller à x nombre aléatoire entre -40 et 40 y. nombre aléatoire entre -180 et 180                                                                                                    | x<br>ible par clone<br>variable.                     |
| quand je commence comme un clone         mettre la taille à 35 % de la taille initiale         montrer         montrer         mettre nom • à index         aller à x nombre aléatoire entre -40 et 40 y; nombre aléatoire entre -180 et 180         répéter indéfiniment                                                                                                    | x<br>ible par clone<br>variable.                     |
| quand je commence comme un clone <ul> <li>Wariable locale : il y a une varia donc chaque clone a sa propre</li> <li>Wariable locale : il y a une varia donc chaque clone a sa propre</li> <li>mentrer</li> <li>mettre nom • å index</li> <li>aller å x nombre aléatoire entre •40 et 40 y: nombre aléatoire entre •180 et 180</li> <li>répéter indéfiniment</li> <li>nombre aléatoire entre 1 et 2 = 1 alors</li> <li>alors</li> <li>alors</li> <li>mettre nombre aléatoire entre 1 et 2 = 1 alors</li> <li>mettre nombre aléatoire entre 1 et 2 = 1 alors</li> <li>mettre nombre aléatoire entre 1 et 2 = 1 alors</li> <li>mettre nombre aléatoire entre 1 et 2 = 1 alors</li> <li>mettre nombre aléatoire entre 1 et 2 = 1 alors</li> <li>mettre nombre aléatoire entre 1 et 2 = 1 alors</li> <li>mettre nombre aléatoire entre 1 et 2 = 1 alors</li> <li>mettre nombre aléatoire entre 1 et 2 = 1 alors</li> <li>mettre nombre aléatoire entre 1 et 2 = 1 alors</li> <li>mettre nombre aléatoire entre 1 et 2 = 1 alors</li> <li>mettre nombre aléatoire entre 1 et 2 = 1 alors</li> <li>mettre nombre aléatoire entre 1 et 2 = 1 alors</li> <li>mettre nombre aléatoire entre 1 et 2 et 1 alors</li> <li>mettre nombre aléatoire entre 1 et 2 et 1 alors</li> <li>mettre nombre aléatoire entre 1 et 2 et 1 alors</li> <li>mettre nombre aléatoire entre 1 et 2 et 1 alors</li> <li>mettre nombre aléatoire entre 1 et 2 et 1 alors</li> <li>mettre nombre aléatoire entre 1 et 2 et 1 alors</li> <li>mettre nombre aléatoire entre 1 et 2 et 1 alors</li> <li>mettre nombre aléatoire entre 1 et 2 et 1 et 1 et 2 et 1 et 1 et 1 e</li></ul>                                                                                                    | x<br>variable.                                       |

Il y a deux variables : **nom** et **index**. Cependant, quand on les a créées, on a choisi deux options différentes :

| Nouvelle variable                                                           | ×  | Nouvelle variable                                                          |
|-----------------------------------------------------------------------------|----|----------------------------------------------------------------------------|
| Nouveau nom de la variable                                                  | _  | Nouveau nom de la variable                                                 |
| index                                                                       |    | nom                                                                        |
| <ul> <li>Pour tous les prites</li> <li>Pour ce sprite uniquement</li> </ul> |    | <ul> <li>Pour tous les e Pour ce sprite</li> <li>Pour ce sprite</li> </ul> |
| Annuler                                                                     | Ok | Annuler                                                                    |

Variable globale (pour tous les sprites) :

tous les sprites peuvent utiliser et modifier la variable.

Variable locale (pour ce sprite uniquement) :

chaque clone dispose de sa propre variable et est le seul à pouvoir la consulter ou la modifier.

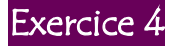

# Différence entre variable locale et variable globale

Reprenez le script **clones** et créez une nouvelle variable <u>globale</u> **nom2**. Remplacez dans le script **nom** par **nom2**. Lancez le script et voyez le résultat quand vous cliquez sur une chauve-souris.